| Side 576L ● Social Journal Ark ● Tildel Kategori |                                                                                                    |                                                                                                    |
|--------------------------------------------------|----------------------------------------------------------------------------------------------------|----------------------------------------------------------------------------------------------------|
| Søg kategori                                     | Naviger frem til side 576                                                                                                    | ALT + Q →576                                                                                                    |
| Søg brugere frem                                 | Fremsøg den eller de brugere der skal<br>have tildelt en eller flere kategorier.                                                                                                    | Se huskeseddel:<br>Huskeseddel SJA_03_Søg_kategori_side576                                                                             |
| Marker kategori                                  | For at tildele en bruger ret til at<br>oprette notater på en bestemt<br>kategori, markeres den kategori, der<br>ønskes anvendt. (som ved<br>Barselsdagpenge).<br>Er markeringsfeltet tomt, kan<br>brugeren ikke se den pågældende<br>kategori, og dermed heller ikke<br>oprette notater på kategorien. (som<br>ved Underholdsbidrag). | : Kimik IT A/S (Serviceafdelingen) -GR   Vælg alle Fravælg alle   Minna Barselsdagpenge Underholdsbidrag   (mil) ✓ Barselsdagpenge (2) |
| Vælg alle<br>(kategorier)                        | Hvis der ved en bruger skal markeres<br>ved alle kategorier klikkes på knappen<br>Vælg alle.                                                                                                    | Vælg alle                                                                                                    |
| Fravælg alle<br>(kategorier)                     | Hvis der ved en bruger skal<br>afmarkeres ved alle kategorier, klikkes<br>på knappen Fravælg alle.                                                                                                    | Fravælg alle                                                                                                    |
| Gem                                              | Når alle de ønskede kategorier er<br>markeret/afmarkert, skal<br>markeringerne gemmes.<br>Klik på knappen OK.                                                                                                    | OK                                                                                                    |
| Fortryd                                          | Indtil der er gemt kan der fortrydes en<br>markering/afmarkering ved at klikke<br>på knappen Annuller.                                                                                                    | Annuller                                                                                                    |
| Version 2.0                                      | Dato: 04.04.2014/MBL                                                                                                    | KIMIK iT                                                                                                    |